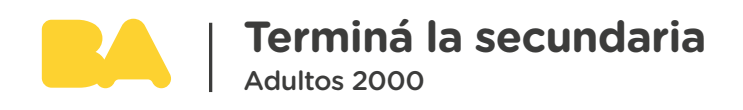

## ¿Cómo ingresar a SIU autogestión? Estudiantes preinscriptos en Adultos 2000

A partir de 2023 Adultos 2000 implementará el sistema SIU Guaraní. Este sistema te posibilitará actualizar información, inscribirte a materias, a exámenes y modificar tus datos.

Si te preinscribiste por primera vez en 2023 y tu comprobante figura «pendiente» es importante que ingreses a <u>SIU autogestión</u> para completar la documentación errónea o faltante.

### Primer ingreso

Enlace de acceso SIU Autogestión: <u>https://guarani-autogestionadultos.bue.edu.ar/g3w3/</u>

El **usuario es el DNI** y **la clave es la misma que en SIU PREINSCRIPCIÓN** (si te inscribiste por primera vez en 2023).

Si no recordás la clave o sos usuario nuevo deberás hacer clic en la opción «**OLVIDASTE TU CONTRASEÑA O SOS UN USUARIO NUEVO**» para que te envíen una clave a tu correo electrónico.

|                   | SIU Guarani                                                                                          |
|-------------------|----------------------------------------------------------------------------------------------------|
| ingresa tus datos | Algunas de las cosas que podés hacer con este sistema son:                                           |
| Usuario           | <ul> <li>Inscribirte a materias y exámenes.</li> </ul>                                               |
|                   | Consultar el plan de tu propuesta.                                                                   |
|                   | Consultar tu historia academica.     Actualizar tus datos personales                                 |
| Contraseña        | <ul> <li>Recibir alertas sobre períodos de inscripción o vencimiento de exámenes finales.</li> </ul> |
|                   |                                                                                                    |
| Ingresar          |                                                                                                    |

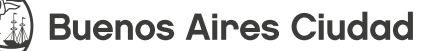

0

Se cargará una nueva página, donde deberás completar los datos requeridos, después tenés que presionar «**Continuar**».

El sistema te enviará un mail a la casilla de correo registrada para que puedas generar una contraseña.

## 

El navegador puede bloquear el primer ingreso, al no permitir ventanas emergentes, la solución:

 Google Chrome: Hacer clic en la X roja, donde aparecerá el menú de pop-ups donde deben seleccionar «PERMITIR SIEMPRE VENTANA EMERGENTE».

|                                                                                                    |   | 1. 🧏 🐻 🕶 @ 🖈                                                                                                    |
|----------------------------------------------------------------------------------------------------|---|----------------------------------------------------------------------------------------------------|
| Aviso:                                                                                                    | × | Pop-ups bloqueados     Pop-ups bloqueados     Pop-ups bloqueados     Pop-ups bloqueados     Pop-ups bloqueados     Pop-ups bloqueados     Pop-ups bloqueados     Pop-ups bloqueado     Pop-ups bloqueado     Pop-ups bloqueado     Seguir bloqueado |
| Le inavegador evitó que el sistema abriera una ventana emergente.<br>Puede abrirla manualmente haciendo <u>click apui</u><br>Aceptar |   | Gestionar 3. Hecho                                                                                                    |
|                                                                                                    |   |                                                                                                    |
| Desarrollado por SIU-CIN<br>1999-2021                                                                                                |   |                                                                                                    |

 Mozilla Firefox: Hacer clic en «Opciones» y seleccionar «Permitir ventanas emergentes».

| 0 Firefox evitó que este sitio abra una ventana emergente. | Opciones      |                                                                                                    |   | × |
|------------------------------------------------------------|---------------|----------------------------------------------------------------------------------------------------|---|---|
|                                                            | Permitir vent | anas emergentes para guarani-gestionfdocente.bue.edu.ar                                                                  |   |   |
|                                                            | Editar opcior | es del bloqueo de ventanas emergentes                                                                                    |   |   |
|                                                            | No mostrar e  | este mensaje cuan <u>d</u> o se bloqueen ventanas emergentes                                                             |   |   |
|                                                            | Mostrar 'http | s://guarani-gestionfdocente.bue.edu.ar/aplicacion.php?ah=st6144c9                                                        |   |   |
|                                                            |               | El navegador evitó que el sistema abriera una ventana emergente.<br>Puede abrirla manualmente haciendo <u>click aquí</u> |   |   |
|                                                            |               | Aceptar                                                                                                    |   |   |
|                                                            |               | C                                                                                                    | _ |   |
|                                                            |               | Oesarrolado por SIU-CIN<br>1999-2621                                                                                     |   |   |
|                                                            |               |                                                                                                    |   |   |

Luego de generar la nueva contraseña, deberás volver a la página de **«Acceso para ingresar al sistema».** 

| Acceso Fechas de Examen                                                     | Horarios de Cursadas |                                                                                                    |
|-----------------------------------------------------------------------------|----------------------|----------------------------------------------------------------------------------------------------|
| Ingresá tus datos<br>Usuario<br>Dni<br>Contraseña<br>Contraseña<br>Ingresar |                      | <ul> <li>SIU Guaraní</li> <li>Algunas de las cosas que podés hacer con este sistema son: <ul> <li>Inscribirte a materias y exámenes.</li> <li>Consultar el plan de tu propuesta.</li> <li>Consultar tu historia académica.</li> <li>Actualizar tus datos personales.</li> <li>Recibir alertas sobre periodos de inscripción o vencimiento de exámenes finales.</li> </ul> </li> </ul> |
| ¿Olvidaste tu contraseña o sos un us                                        | uario nuevo?         |                                                                                                    |

#### **Usuario** = DNI / DNT / CI / PASAPORTE (Según Identificación Registrada) **Clave** = CONTRASEÑA GENERADA

Al presionar «**INGRESAR**», cargará la página principal del Módulo Autogestión del SIU-Guaraní. Al ingresar a la autogestión podrás visualizar arriba cuántos requisitos tenés pendientes o rechazados.

| Adeudas los siguientes                                      | requisitos de ingreso.    |                             | × |
|-------------------------------------------------------------|---------------------------|-----------------------------|---|
| Cargar r                                                    | equisitos                 |                             |   |
| Requisito                                                   | Fecha límite presentación | Estado presentación digital |   |
| Constancia Digital de Finalización Nivel Primario/EGB       | 15/03/2023                | No presentado               |   |
| Constancia Digital de Secundaria Incompleta Cursada en CABA | 15/03/2023                | No presentado               |   |
| Constancia Escolar en Formato Digital                       | 15/03/2023                | No presentado               |   |

# Recordá: 📎 🔊 🏷 🏷 🏷

-Deberás adjuntar una única constancia escolar de las 3 mencionadas (color negro).

-Podrás visualizar el motivo de por qué se rechazó el archivo (color rojo). -Podrás subir nuevamente el documento digital tanto en la constancia según nivel como en el campo de constancia digital.

-Tenés que incluir el frente y el dorso del DNI.

| Adultos 2000                                             | la Secundaria                  |                       |                    |                 |              | 3 DAMIAN PRU      | IEBA 3 DIAZ PRUEBA 3 👻<br>as Sociales y Humanidades |
|----------------------------------------------------------|--------------------------------|-----------------------|--------------------|-----------------|--------------|-------------------|-----------------------------------------------------|
| Inscripción a Materias                                   | Inscripción a Exámei           | es Reportes -         | Encuestas -        | Trámites 👻      |              |                   | Perfil: Alumno 👻                                    |
| Requisitos de                                            | ingreso per                    | dientes de            | presenta           | ción            |              |                   |                                                     |
| Propuesta                                                | (001) Bachiller cor            | orientación en Cienc  | ias Sociales y Hun | nanidades       |              |                   |                                                     |
| Requisito                                                | Fec                            | na limite presentació | òn                 | Estado presenta | ción digital | Observaciones     |                                                     |
| Constancia Digital de Secu<br>Incompleta cursada en otra | undaria 15/0<br>a Jurisdicción | 3/2023                |                    | No presentado - |              | Sin observaciones | Documento<br>digital                                |
| Constancia Digital de Fina<br>Primario/EGB               | lización Nivel 30/0            | 4/2023                |                    | No presentado - |              | Sin observaciones | Documento<br>digital                                |
| Constancia Digital de Secu<br>Incompleta Cursada en CA   | undaria 15/0<br>ABA            | 3/2023                |                    | No presentado - |              | Sin observaciones | Documento<br>digital                                |
| Constancia Escolar en For                                | mato Digital 15/0              | 3/2023                |                    | No presentado - |              | Sin observaciones | Documento<br>digital                                |
|                                                          |                                |                       |                    |                 |              |                   |                                                     |

Al ingresar a la autogestión podrás visualizar arriba cuántos requisitos tenés pendientes o rechazados.

Se solicita enviar un mail al correo <u>terminalasecundaria@bue.edu.ar</u> informando que dicha documentación ya fue nuevamente adjunta.

**En el asunto del mail debe figurar:** ACTUALICE DOCUMENTACIÓN EN PREINSCRIPCIÓN **En el cuerpo del mail se debe incluir:** Apellido, nombre y DNI para poder registrarlo.

### MESA DE AYUDA:

Ante cualquier problemática y/o inconveniente de tipo **TÉCNICO**, podés contactarte con nuestra <u>Mesa de ayuda</u>